# ePACT2 User Guide

# **Reconciling Your Invoice**

# **Contents**

| Accessing the Systems Required              | .1  |
|---------------------------------------------|-----|
| Invoice Received                            | .2  |
| Finding the IPP and Remuneration Reports    | .3  |
| Using the Itemised Prescribing Report (IPP) | .5  |
| Comm. /Prov. Overview                       | . 5 |
| Comm. / Prov. Individual                    | . 6 |
| Using the Remuneration Reports              | .8  |
| Remuneration Values                         | . 8 |
| Summary                                     | . 8 |
| Itemised Listing                            | 9   |
| Practice Level                              | 11  |
| Common Queries1                             | 13  |
| Getting Help1                               | 15  |

## **Accessing the Systems Required**

To reconcile your invoice you will need access to the Itemised Prescribing Payment (IPP) Report and the Remuneration Report, both of which are located within ePACT2.

Access to this system is via a registration process. Details on how to register for access can be found at <u>https://www.nhsbsa.nhs.uk/epact2</u>

If you wish to see the individual drugs which have been prescribed this information can also be accessed via ePACT2.

A standard report (Invoice Reconciliation Report) is available via ePACT2 which will provide a breakdown of the prescribing costs attributed to an organisation at unit/cost centre level. A guide to accessing this report is available at <a href="https://www.nhsbsa.nhs.uk/epact2/epact2-user-guides">https://www.nhsbsa.nhs.uk/epact2/epact2-user-guides</a>

## **Invoice Received**

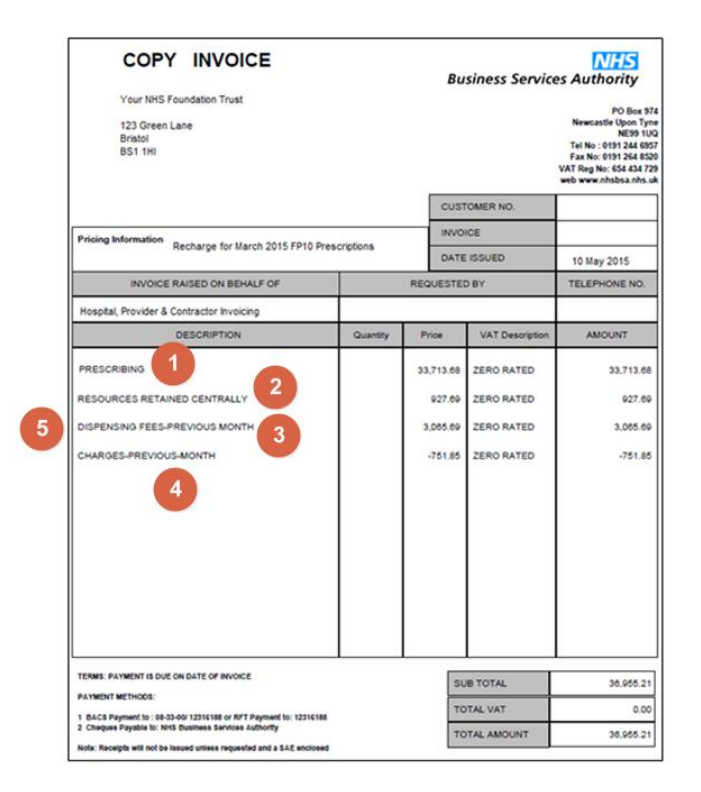

- 1. Show the 'Prescribing Costs' attributed to an organisation and can be reconciled using the IPP report. ePACT2 can be used to split this cost to the individual cost centres/units under the organisation.
- 2. Shows the 'Resources Retained Centrally' attributed to the organisation and can be reconciled using the IPP report.
- 3. Shows the 'Dispensing Fees Previous Month' and can be reconciled using the Remuneration Report.
- 4. Shows the 'Charges Previous Month' and can be reconciled using the Remuneration Report. Please note this is a credit figure.
- 5. To calculate dispensing fees you need to add the prescription charges total to the total remuneration figure. The prescription charges are then credited to your invoice separately.

# Finding the IPP and Remuneration Reports

Log-in to ePACT2 using the user ID registered for the system and your password associated with the user ID.

Once you have signed in the system 'Landing' page will be displayed.

The Financial Management Reports are located within the 'Financial Reports' section of the ePACT2 'Landing' page. To access the financial reports:

| Business Services Authority Insight<br>ePACT2                                                                                                    | Search All   Q. Advanced Help Home Catalog Favorites  Dashbards  New  Copen  Signed In As                                                                                                    | r Sign Out<br>Training User ▼ |
|----------------------------------------------------------------------------------------------------|----------------------------------------------------------------------------------------------------|-------------------------------|
| Welco                                                                                                    | ome to ePACT2                                                                                                    | \$ 0                          |
| News                                                                                                    | Financial Reports                                                                                                    |                               |
| NEWS FEED<br>19 November 2018 ><br>Welcome to your new look ePACT2 which includes this new landing page designed<br>to make reaser to find and use the dashboardsheports.<br>To find out about other improvements read our New Features and Changes guide'<br>on the ePACT2 website Like Guides.<br>20 November 2018 > September 2018 Data<br>IPP and PMD are now available. | MY FOLDERS  MY FOLDERS  MY Folders  My Folders  My Fo | 8                             |
| Your feedback is valued and will help us to improve our system<br>Email us at: IntoEx.informationsystems@inta.net                                                                                                    | 6 NHS Business Sen                                                                                                    | vices Authority               |

- 1. From the 'Landing' page select the 'Financial Reports.
- 2. The financial reports available will be displayed to select.

| ePACT2                               |                                                                                    | Home | Catalog Favorites 💌 Dashboards 💌 New 💌 Open 💌 | Signed In As Training User 🔻    |
|--------------------------------------|------------------------------------------------------------------------------------|------|-----------------------------------------------|---------------------------------|
|                                      |                                                                                    |      |                                               | ¢ 6                             |
|                                      | ePACT2                                                                             | Fina | ncial Reports                                 |                                 |
|                                      | News                                                                               |      | Financial Reports                             |                                 |
| F                                    | Reports for Financial Users                                                        |      |                                               |                                 |
| F                                    | FM2 :: Itemised Prescribing Payments                                               |      |                                               |                                 |
| F                                    | FM6 :: Remuneration Values                                                         | 2    |                                               |                                 |
| F                                    | F1(A) :: Invoice Reconciliation Report - Prescribing Costs April 2018 onwards      | -    |                                               |                                 |
| F                                    | F1(B) :: Invoice Reconciliation Report - Prescribing Costs pre-April 2018          |      |                                               |                                 |
|                                      |                                                                                    |      |                                               |                                 |
| Your feedback is<br>Email us at: nhs | s valued and will help us to improve our system<br>sbsa.informationsystems@nhs.net |      | (                                             | NHS Business Services Authority |

If the 'Itemised Prescribing Payment' or 'Remuneration Report' links are selected the 'Finance Management' dashboard will open:

The report page will be displayed as:

| nancial Management to                                                                                                    | Comm./Flov. Users                                    |                                              |                          |                              |                                            |                                          |                                                |                                            |                                                                     |                               |
|----------------------------------------------------------------------------------------------------|------------------------------------------------------|----------------------------------------------|--------------------------|------------------------------|--------------------------------------------|------------------------------------------|------------------------------------------------|--------------------------------------------|---------------------------------------------------------------------|-------------------------------|
| emised Prescribing Payments                                                                                                    | Remuneration Values                                  |                                              |                          |                              |                                            |                                          |                                                |                                            |                                                                     | ¢                             |
| ommissioner/Provider Overvie                                                                                                    | w Commissioner/Provide                               | r Individua                                  | al                       |                              |                                            |                                          |                                                |                                            |                                                                     |                               |
|                                                                                                    | * MONTH                                              |                                              | COUNTR                   | Y I                          | REGION                                     | LOCAL OFFICE                             | AREA                                           |                                            |                                                                     |                               |
|                                                                                                    | Apr 18                                               | •                                            | ENGLAN                   | VD 🔻                         | Select Value 🔻                             | Select Value 🔻                           | Select Value 🔻                                 | Apply Reset •                              |                                                                     |                               |
| FM2(C4). Itemised Pres<br>Prescriptions dispensed                                                                                   | cribing Payments<br>by pharmacy and app              | liance c                                     | ontract                  | ors in Ap                    | or 18                                      |                                          |                                                |                                            |                                                                     |                               |
| FM2(C4). Itemised Pres<br>Prescriptions dispensed                                                                                   | cribing Payments<br>by pharmacy and app<br>Area      | liance c<br>Practic<br>Comm<br>prescr<br>(£) | ce<br>./Prov.            | Unidenti<br>prescribi<br>(£) | fied Unidenti<br>ing deputisin<br>services | fied Communi<br>ng prescribir<br>(£) (£) | ty Adjustments<br>g to charge<br>statements (£ | Lost batches<br>of<br>prescriptions<br>(£) | Elements for which<br>resources have been<br>retained centrally (£) | Total<br>reimbursement<br>(£) |
| FM2(C4). Itemised Pres<br>Prescriptions dispensed<br>Commissioner/Provider<br>UNIVERSITY HOSPITALS<br>PLYMOUTH NHS TRUST<br>(RK900) | Area<br>DEVON.CORNWALL&ISLEE<br>OF SCILLY AREA (Q66) | liance c<br>Practic<br>Comm<br>prescr<br>(£) | ce<br>I./Prov.<br>iibing | Unidenti<br>prescribi<br>(£) | fied Unidenti<br>ing deputisi<br>services  | fied Communi<br>ng prescribin<br>(£) (£) | ty Adjustments<br>g to charge<br>statements (£ | Lost batches<br>of<br>prescriptions<br>(£) | Elements for which<br>resources have been<br>retained centrally (£) | Total<br>reimbursement<br>(£) |

# **Using the Itemised Prescribing Report (IPP)**

The Itemised Prescribing Report tab will be opened by default.

| Financial Management for      | Comm./Prov. Users        |          |        |
|-------------------------------|--------------------------|----------|--------|
| Itemised Prescribing Payments | Remuneration Values      |          |        |
| Commissioner/Provider Overvie | Commissioner/Provider In | dividual |        |
|                               | * MONTH                  | COUNTRY  | REGION |
|                               | Apr 18                   | ENGLAND  | Selec  |

The IPP reports are split into 2 sections:

- 1. Comm./Prov. Overview which is an overview of all organisations that the user has access rights to view
- 2. Comm./Prov. Individual shows individual reports for each organisation

| Financial Management for      | Comm./Pr     | ov. Users                                    |         |        |
|-------------------------------|--------------|----------------------------------------------|---------|--------|
| Itemised Prescribing Payments | Remuneratior | Values                                       |         |        |
| Commissioner/Provider Overvie | w Commiss    | ioner/Provider Ind<br>2<br>* MONTH<br>Apr 18 | COUNTRY | REGION |

## Comm. /Prov. Overview

Within the Comm. /Prov. Overview report a selection of prompts will allow the user to change or limit the data displayed within the Overview.

| anciai management it                                                                                                    |                                                       |                                             |                                                |                                                       |                                          |                                                 |                                            |                                                                     |                              |
|----------------------------------------------------------------------------------------------------|-------------------------------------------------------|---------------------------------------------|------------------------------------------------|-------------------------------------------------------|------------------------------------------|-------------------------------------------------|--------------------------------------------|---------------------------------------------------------------------|------------------------------|
| mised Prescribing Payments                                                                                                    | Remuneration Values                                   |                                             |                                                |                                                       |                                          |                                                 |                                            |                                                                     | 5                            |
| ommissioner/Provider Overvi                                                                                                    | ew Commissioner/Provider                              | Individual                                  |                                                |                                                       |                                          |                                                 |                                            |                                                                     |                              |
|                                                                                                    | * MÖNTH                                               | COUM                                        | ITRY                                           | REGION                                                | LOCAL OFFICE                             | AREA                                            |                                            |                                                                     |                              |
|                                                                                                    | Apr 18                                                | ▼ ENG                                       | LAND 🔻                                         | Select Value 🔻                                        | Select Value 🔻                           | Select Value 🔻                                  | Apply Reset <b>v</b>                       |                                                                     |                              |
|                                                                                                    |                                                       |                                             | 2                                              |                                                       |                                          |                                                 |                                            |                                                                     |                              |
| FM2(C4). Itemised Pre<br>Prescriptions dispensed                                                                                             | scribing Payments<br>I by pharmacy and appl           | iance contra                                | actors in A                                    | pr 18                                                 |                                          |                                                 |                                            |                                                                     |                              |
| FM2(C4). Itemised Pre<br>Prescriptions dispensed<br>Commissioner/Provider                                                                    | scribing Payments<br>I by pharmacy and appl           | Practice<br>Comm./Pro<br>prescribing<br>(£) | actors in A<br>v. Unident<br>g prescrit<br>(£) | pr 18<br>ified Unidenti<br>bing deputisin<br>services | fied Communi<br>ng prescribir<br>(£) (£) | ty Adjustments<br>g to charge<br>statements (£) | Lost batches<br>of<br>prescriptions<br>(£) | Elements for which<br>resources have been<br>retained centrally (£) | Total<br>reimbursemei<br>(£) |
| EM2(C4). Itemised Pre<br>Prescriptions dispensed<br>Commissioner/Provider<br>UNIVERSITY HOSPITALS<br>PLYMOUTH NHS TRUST<br>(RK800)           | Area<br>DEVON.CORNIVALLAISLES<br>OF SCILLY AREA (Q66) | Practice<br>Comm./Pro<br>prescribing<br>(£) | v. Unident<br>prescrit<br>(£)                  | ified Unidenti<br>ing deputisi<br>services            | fied Communi<br>ng prescribir<br>(£) (£) | ty Adjustments<br>g to charge<br>statements (£) | Lost batches<br>of<br>prescriptions<br>(£) | Elements for which resources have been retained centrally (£)       | Total<br>reimbursemen<br>(£) |
| EM2(C4). Itemised Pre<br>Prescriptions dispensed<br>Commissioner/Provider<br>UNIVERSITY HOSPITALS<br>PIYMOUTH NHS TRUST<br>(RK900)<br>Totals | Area<br>DEVON, CORNWALL&ISLES<br>OF SCILLY AREA (Q66) | Practice<br>Comm./Pro<br>prescribing<br>(£) | actors in A                                    | ified Unidenti<br>ing deputisi<br>services            | fied Communi<br>ng prescribir<br>(£) (£) | ty Adjustments<br>g to charge<br>statements (£) | Lost batches<br>of<br>prescriptions<br>(£) | Elements for which resources have been retained centrally (£)       | Total<br>reimbursemen<br>(£) |

- Month Allows the user to select the time period the wish to view data for. Data will be available from April 2018 onwards, if a time period earlier than this is selected the report will return a message of 'No Results'.
- 2. Country Allows the user to limit information to a selected Country, data is only available for 'England'.
- Region Allows the user to limit information to a selected Region. If a Region is selected which the user does not have access rights to the system will return a message of 'No Results'.
- 4. Local Office Allows the user to limit information to a selected Local Office. If a Local Office is selected which the user does not have access rights to the system will return a message of 'No Results'.
- 5. Area Allows the user to limit information to a selected Area. If an Area is selected which the user does not have access rights to the system will return a message of 'No Results'.
- 6. Apply Confirms the selections made and regenerates the report to display the selected information.
- 7. Reset Will reset any selections made to the default settings.

## Comm. / Prov. Individual

A selection of prompts will be displayed within the report to allow the user to select the report required.

| missioner/Provider Overview Commissione                                                                                                    | r/Provider Individual                |                                                                             |
|----------------------------------------------------------------------------------------------------|--------------------------------------|-----------------------------------------------------------------------------|
|                                                                                                    |                                      |                                                                             |
|                                                                                                    | * MONTH                              |                                                                             |
|                                                                                                    |                                      |                                                                             |
| MO(CO) Itemiand Dressriking Dress                                                                                                    |                                      |                                                                             |
| M2(C2). Itemised Prescribing Paym                                                                                                    | ents                                 |                                                                             |
| rescriptions dispensed by pharmacy a                                                                                                    | and appliance contractors in Apr To  |                                                                             |
|                                                                                                    |                                      |                                                                             |
| Commissioner/Provider UNIVERSITY HO                                                                                                    | SPITALS PLYMOUTH NHS TRUST (RK900) V |                                                                             |
|                                                                                                    |                                      | Expenditure for prescriptions                                               |
|                                                                                                    |                                      | based on 100% of dispensing                                                 |
|                                                                                                    |                                      | month above (£)                                                             |
|                                                                                                    |                                      |                                                                             |
| Practice/Comm./Prov. Prescribing                                                                                                    |                                      | NOR26                                                                       |
| Practice/Comm./Prov. Prescribing<br>Unidentified Prescribing                                                                                                    |                                      | NOR26<br>108                                                                |
| Practice/Comm./Prov. Prescribing<br>Unidentified Prescribing<br>Unidentified Deputising Services Prescribing                                                                                                    |                                      | 508/38<br>508<br>508                                                        |
| Practice/Comm./Prov. Prescribing<br>Unidentified Prescribing<br>Unidentified Deputising Services Prescribing<br>Community Prescribing                                                                                                    |                                      | 50000<br>100<br>100<br>100                                                  |
| Practice/Comm./Prov. Prescribing<br>Unidentified Prescribing<br>Unidentified Deputising Services Prescribing<br>Community Prescribing<br>Adjustments to Charge Statements                                                                                                    |                                      | 5000 500 500 500 500 500 500 500 500 50                                     |
| Practice/Comm./Prov. Prescribing<br>Unidentified Prescribing<br>Unidentified Deputising Services Prescribing<br>Community Prescribing<br>Adjustments to Charge Statements<br>Lost Batches of Prescriptions                                                                                                    |                                      | 5000 500 500 500 500 500 500 500 500 50                                     |
| Practice/Comm./Prov. Prescribing<br>Unidentified Prescribing<br>Unidentified Deputising Services Prescribing<br>Community Prescribing<br>Adjustments to Charge Statements<br>Lost Batches of Prescriptions<br>Elements for which resources have been retained of                                                    | centrally                            | 40808<br>108<br>108<br>108<br>108<br>108<br>108                             |
| Practice/Comm./Prov. Prescribing<br>Unidentified Prescribing<br>Unidentified Deputising Services Prescribing<br>Community Prescribing<br>Adjustments to Charge Statements<br>Lost Batches of Prescriptions<br>Elements for which resources have been retained of<br>Total reimbursement referable to cost of        | centrally<br>drugs                   | 140000<br>100<br>100<br>100<br>100<br>100<br>100<br>100<br>100              |
| Practice/Comm./Prov. Prescribing<br>Unidentified Prescribing<br>Unidentified Deputising Services Prescribing<br>Community Prescribing<br>Adjustments to Charge Statements<br>Lost Batches of Prescriptions<br>Elements for which resources have been retained of<br><b>Total reimbursement referable to cost of</b> | centrally<br>drugs                   | 140808<br>168<br>168<br>168<br>168<br>168<br>168<br>168<br>168<br>168<br>16 |

1. Month - Allows the user to select the time period the wish to view data for.

Data will be available from April 2018 onwards, if a time period earlier than this is selected the report will return a message of 'No Results'.

- Commissioner/Provider Allows the user to select the organisation they wish to view the report for. Only those organisations the user has access rights to view data for will be displayed within the drop down list.
- Apply Confirms the selections made and regenerates the report to display the selected information.
- 4. Reset Will reset any selections made to the default settings.
- 5. Print Will display the available formats the report can printed in.
- 6. Export Will display the available formats the report can be exported in.

# **Using the Remuneration Reports**

Commissioner / Providers Users will have access to Remuneration Values Reports which can be accessed by choosing the Remuneration Values tab within the Financial Management dashboard:

| Financial Management f        | or Comm./Prov. U    |
|-------------------------------|---------------------|
| Itemised Prescribing Payments | Remuneration Values |
| Commissioner/Provider         | -{m}                |
|                               |                     |
|                               |                     |
|                               |                     |

## **Remuneration Values**

Remuneration Recharges report will show:

- A summary for a dispensing month
- An itemised listing for a dispensing month

## Summary

A selection of prompts will be displayed within the report to allow the user to select the report required.

Total 'Prescription Charge' and 'Remuneration' figures will be displayed for each organisation. The summary report showing all organisations under the selected organisation can be downloaded in a single file.

To calculate dispensing fees you need to add the prescription charges total to the total remuneration figure. The prescription charges are then credited to your invoice

#### separately.

| FM6(C4). Remuneration Values<br>Commissioner/Provider summary for di | spensing month Apr 18 (informati | MONTH<br>Apr 18  | Apply Reset V               |                     |                               |  |
|----------------------------------------------------------------------|----------------------------------|------------------|-----------------------------|---------------------|-------------------------------|--|
|                                                                      | Area DEVON,CORNWALL&ISLES OF     | SCILLY AREA (Q66 | ) <b>•</b> 2                |                     |                               |  |
|                                                                      | Commissioner/Provider            |                  | Prescription<br>charges (£) | Remuneration<br>(£) | Remuneration year to date (£) |  |
|                                                                      | UNIVERSITY HOSPITALS PLYMOUTH NE | HS TRUST (RK900) | - 100.00                    |                     | 200                           |  |
|                                                                      | Totals                           |                  | 5                           | 6                   | 10.00                         |  |
|                                                                      |                                  | 8 Print -        | Export 7                    |                     |                               |  |

- 1. Month Allows the user to select the time period the wish to view data for.
- Area Allows the user to select the Area they wish to view the report for.
   Only those organisations the user has access rights to view data for will be displayed within the drop down list.
- 3. Apply Confirms the selections made and regenerates the report to display the selected information.
- 4. Reset Will reset any selections made to the default settings.
- 5. The total 'Prescription Charges' attributed to the organisation for the time period selected will be displayed within the summary, this can be used to reconcile the invoice received.
- 6. The total 'Remuneration' attributed to the organisation for the time period selected will be displayed within the summary; this can be used to reconcile the invoice received.
- 7. Print Will display the available formats the report can printed in.
- 8. Export Will display the available formats the report can be exported in.

### **Itemised Listing**

The prompts for 'MONTH' and 'Area' from the Summary report apply changes to the itemised report also.

There are two additional prompts on the Itemised report to allow you to change the 'Area' and 'Commissioner/Provider'

Month - Allows the user to select the time period the wish to view data for.

Apply – Confirms the selections made and regenerates the report to display the selected information.

Reset – Will reset any selections made to the default settings.

Print – Will display the available formats the report can printed in.

Export – Will display the available formats the report can be exported in.

| Area DEVON,CORNWALL&ISLES OF SCILLY AREA (Q66) - | 1 Commissioner/Provider UN                           | VERSITY HOSPITALS | UST (RK900) - | 2                   |                                  |
|--------------------------------------------------|------------------------------------------------------|-------------------|---------------|---------------------|----------------------------------|
| Remuneration group                               | Remuneration item                                    | No. fees          | % share paid  | Remuneration<br>(£) | Remuneration<br>year to date (£) |
| Professional Fees                                | Professional/Activity Fee                            | 100               |               | 2ab att             | 1000                             |
|                                                  | Extemp Dispensed Preps/Unlicenced<br>Medicines       |                   |               | 10.00               |                                  |
|                                                  | Appliance Fee (Measured and Fitted)                  | +                 |               | 1.00                | 104                              |
|                                                  | Appliance Fee (Home Delivery)                        | +                 |               | 1.00                | 1.10                             |
|                                                  | Extemp liquids ordered in more than one<br>container |                   |               |                     | 10                               |
|                                                  | Limited stability (<14 days) extra supplies          |                   |               |                     | 100                              |
|                                                  | Controlled drug schedules 2 and 3                    |                   |               | 1.34                | 10.00                            |
|                                                  | Expensive prescription fees                          |                   |               | 367.75              | 1000                             |
|                                                  | Manually Priced                                      |                   |               |                     | 1.0                              |
|                                                  | Methadone Payment                                    |                   |               | 1.00                | 100                              |
|                                                  | National Unidentified Prescribers                    |                   | 1.0           | 1.00                | 100                              |
| rofessional Fees Total                           |                                                      |                   |               | 100.00              | Cashe A                          |
| ayments for Essential Services                   | Establishment Payments                               |                   |               |                     | 100                              |
|                                                  | Practice Payments                                    |                   |               | 1.00                | 100                              |
|                                                  | Repeat Dispensing Fee                                |                   |               | 1.00                | 100                              |
|                                                  | Transitional Payment                                 |                   |               | 1.00                | 100                              |
|                                                  | ETP Allowances                                       |                   | 1.0           | 1.00                | 1.00                             |
|                                                  | Appliance Infrastructure Payment                     |                   | 1.0           | 100                 | 10.10                            |
|                                                  | Pharmacy Access Scheme                               |                   | 4.0           | 10.40               | 18.43                            |
| ayments for Essential Services Total             |                                                      |                   |               | 10.00               | -10.00                           |
| dvanced Services                                 | Medicine Use Reviews                                 |                   | 1.0           | 10.07               | 20.0                             |
|                                                  | Appliance Use Reviews                                |                   |               | 1.00                | 100                              |

1. Area – Allows the user to select to view/export the itemised report for all organisations or a single organisation.

The prompt will default to 'All', to view the report for a single organisation the parent organisation name should be selected. An additional prompt will then be displayed to allow the user to select the organisation required.

 Commissioner/Provider – Allows the user to select the organisation they wish to view the report for. Only those organisations the user has access rights to view data for will be displayed within the drop down list.

The prompt will only be shown when a value other than 'All' is selected in the 'Area' prompt.

## **Practice Level**

To view the Remuneration Values summary and itemised report down to unit or cost centre level, select the blue hyperlink available in the Remuneration Values summary table

| Commissioner/Provider Prescription Remuneration Re<br>charges (£) (£) ye/ | emuneration<br>ear to date (£) |
|---------------------------------------------------------------------------|--------------------------------|
| UNIVERSITY HOSPITALS PLYMOUTH NHS TRUST (RK900)                           | 1000                           |
| Totals 🔥 annual relation                                                  | 7903                           |

A Practice summary and Practice itemised listing will be displayed:

#### **Practice Summary:**

| IOSPITALS PLYMOUTH NHS TRUST (RK900) in dispensing month Apr 18 (information only) |                                                                                                    |                                                                                                    |                                                                                                    |  |  |  |
|------------------------------------------------------------------------------------|----------------------------------------------------------------------------------------------------|----------------------------------------------------------------------------------------------------|----------------------------------------------------------------------------------------------------|--|--|--|
| Practice                                                                           | Prescription<br>charges (£)                                                                                                    | Remuneration<br>(£)                                                                                                    | Remuneration<br>year to date (£)                                                                                                    |  |  |  |
| CARDIOLOGY DERRIFORD (RK92A)                                                       |                                                                                                    | 1.02                                                                                                    | 10.00                                                                                                    |  |  |  |
| CHILD DEVELOPMENT CENTRE (RK98A)                                                   | 10.00                                                                                                    | 38.49                                                                                                    | 10.710                                                                                                    |  |  |  |
| CHILD HEALTH LAUNCESTON (RK94A)                                                    | 10.00                                                                                                    | 1.00                                                                                                    | 10.00                                                                                                    |  |  |  |
| CHILD HEALTH LISKEARD (RK95A)                                                      |                                                                                                    | 1.00                                                                                                    | 10.00                                                                                                    |  |  |  |
| CHILD HEALTH SOUTH HAMS (RK99A)                                                    | 10.00                                                                                                    | 1.02                                                                                                    | 10.00                                                                                                    |  |  |  |
| COLORECTAL CLINIC (RK9C1)                                                          | 10.00                                                                                                    |                                                                                                    | 1000                                                                                                    |  |  |  |
| DERMATOLOGY CUMBERLAND (RK93A)                                                     | 100                                                                                                    | 1.00                                                                                                    | 100                                                                                                    |  |  |  |
| DERMATOLOGY DERRIFORD (RK91D)                                                      | -00.0                                                                                                    |                                                                                                    | 100 T                                                                                                    |  |  |  |
| DIABETES/ENDOCRINOLOGY (RK91E)                                                     | 10.00                                                                                                    | -0.00                                                                                                    | 1000                                                                                                    |  |  |  |
| EMERGENCY DEPARTMENT (RK91A)                                                       | 100                                                                                                    | 10.00                                                                                                    | 1000                                                                                                    |  |  |  |
| 0                                                                                  | ∧ ❤ 🗿 Rows 1 - 10                                                                                                    | )                                                                                                    |                                                                                                    |  |  |  |
|                                                                                    | APT 18<br>EVENTIALS PLYMOUTH NHS TRUST (RKSS<br>Practice<br>CHILD LOSY DERRIFORD (RKS2A)<br>CHILD HEALTH LAUNCESTON (RKS4A)<br>CHILD HEALTH JOUTH HAMS (RKSSA)<br>CHILD HEALTH JOUTH HAMS (RKSSA)<br>CHILD HEALTH JOUTH HAMS (RKSSA)<br>CHILD HEALTH JOUTH HAMS (RKSSA)<br>CHILD HEALTH JOUTH HAMS (RKSSA)<br>CHILD HEALTH JOUTH HAMS (RKSSA)<br>CHILD HEALTH JOUTH HAMS (RKSSA)<br>CHILD HEALTH JOUTH HAMS (RKSSA)<br>CHILD HEALTH JOUTH HAMS (RKSSA)<br>CHILD HEALTH JOUTH HAMS (RKSSA)<br>CHILD HEALTH JOUTH HAMS (RKSSA)<br>CHILD HEALTH SOUTH HAMS (RKSSA)<br>CHILD HEALTH JOUTH HAMS (RKSSA)<br>CHILD HEALTH JOUTH (RKSA)<br>CHILD HEALTH (RKSA)<br>CHILD HEALTH (RKSA)<br>CHI | Apr 18 Apply Rd<br>PTTALS PLYMOUTH NHS TRUST (RK900) in dispension<br>Practice Prescription<br>CARDIOLOGY DERRIFORD (RK92A)<br>CHILD DEVELOPMENT CENTRE (RK98A)<br>CHILD DEVELOPMENT CENTRE (RK98A)<br>CHILD HEALTH LUNCESTON (RK94A)<br>CHILD HEALTH SOUTH HAMS (RK98A)<br>CHILD HEALTH SOUTH HAMS (RK98A)<br>DERMATOLOGY DERRIFORD (RK93A)<br>DERMATOLOGY DERRIFORD (RK93A)<br>DERMATOLOGY (RK93A)<br>DERMATOLOGY DERRIFORD (RK93A)<br>DERMATOLOGY DERRIFORD (RK93A)<br>DERMATOLOGY DERRIFORD (RK93A)<br>DERMATOLOGY DERRIFORD (RK93A)<br>DERMATOLOGY DERRIFORD (RK93A)<br>DERMATOLOGY DERRIFORD (RK93A)<br>DERMATOLOGY DERRIFORD (RK93A)<br>DERMATOLOGY DERRIFORD (RK93A)<br>DERMATOLOGY DERRIFORD (RK93A)<br>DERMATOLOGY DERRIFORD (RK93A)<br>DERK | Apr 18       Apply       Reset         EPITALS PLYMOUTH NHS TRUST (RK900) in dispensing month Apr 18         Practice       Prescription<br>(S)       Remuneration<br>(S)         OHLD DEVELOPMENT CENTRE (RK98A)       Imple to the tent of the tent of tent of t |  |  |  |

The 'Prescription Charges' and 'Remuneration' totals for all practices will be displayed in the summary and can be exported in a single file.

The report lists the first ten practices/ cost centres within the organisation, to view all practices/ cost centres for the selected organisation click on the

'display maximum rows' icon 📑

### **Practice Itemised Listing:**

Allows the user to view/export the Itemised Remuneration report for all practices or a selected practice registered under the organisation.

| Practice CARDIOLOGY DERRIFORD (RK92A) |                                                   |          |              |                     |                                 |  |
|---------------------------------------|---------------------------------------------------|----------|--------------|---------------------|---------------------------------|--|
| Remuneration group                    | Remuneration item                                 | No. fees | % share paid | Remuneration<br>(£) | Remuneration<br>year to date (£ |  |
| Professional Fees                     | Professional/Activity Fee                         |          |              |                     |                                 |  |
|                                       | Extemp Dispensed Preps/Unlicenced Medicines       |          |              |                     |                                 |  |
|                                       | Appliance Fee (Measured and Fitted)               |          |              |                     | 10.0                            |  |
|                                       | Appliance Fee (Home Delivery)                     |          |              |                     | 10.0                            |  |
|                                       | Extemp liquids ordered in more than one container |          |              |                     |                                 |  |
|                                       | Limited stability (<14 days) extra supplies       |          |              |                     | 10.0                            |  |
|                                       | Controlled drug schedules 2 and 3                 |          |              |                     | 10.0                            |  |
|                                       | Expensive prescription fees                       |          |              |                     |                                 |  |
|                                       | Manually Priced                                   |          |              |                     |                                 |  |
|                                       | Methadone Payment                                 |          |              |                     | 10.0                            |  |
|                                       | National Unidentified Prescribers                 |          |              | 108                 |                                 |  |
| Professional Fees Total               |                                                   |          |              | 0.04                | -                               |  |
| Payments for Essential Services       | Establishment Payments                            |          |              |                     |                                 |  |
|                                       | Practice Payments                                 |          |              | 100                 |                                 |  |
|                                       | Repeat Dispensing Fee                             |          |              | 108                 | 10.0                            |  |
|                                       | Transitional Payment                              |          |              | 108                 |                                 |  |
|                                       | ETP Allowances                                    |          |              | 1.0                 |                                 |  |
|                                       | Appliance Infrastructure Payment                  |          |              | 108                 | 10.0                            |  |
|                                       | Pharmacy Access Scheme                            |          |              | 108                 |                                 |  |
| ayments for Essential Services Total  |                                                   |          |              | 1.04                | -                               |  |
| Advanced Services                     | Medicine Use Reviews                              |          |              | 108                 |                                 |  |
|                                       | Appliance Use Reviews                             |          |              | 108                 |                                 |  |
|                                       | Completed New Medicine Services Monthly Payment   |          |              | 100                 |                                 |  |
|                                       | Stoma Customisation                               |          |              |                     | 8.0                             |  |
|                                       | Flu Reimbursement Payment                         |          |              |                     | 1.0                             |  |

A selection of prompts will be displayed within the report to allow the user to select the report required.

Month - Allows the user to select the time period the wish to view data for.

Practice – Allows the user to select the practice they wish to view the report for. Only those organisations the user has access rights to view data for will be displayed within the drop down list.

The prompt will default to 'All', to view/export the report for a single practice the practice should be selected from the drop down list.

Apply – Confirms the selections made and regenerates the report to display the selected information.

Reset – Will reset any selections made to the default settings.

Print – Will display the available formats the report can printed in.

Export – Will display the available formats the report can be exported in.

## **Common Queries**

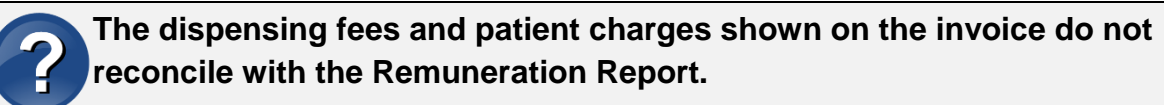

Check that you are using the Remuneration Report for the correct month. Dispensing fees and patient charges shown on the invoice relate to the previous months Remuneration Report. Therefore the invoice for July's prescriptions will reconcile with June's Remuneration Report.

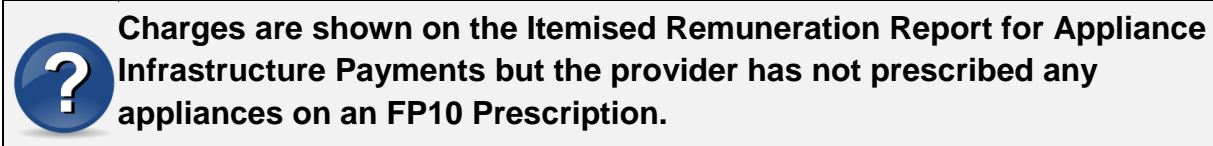

Appliance Infrastructure payments are made to appliance contractors in the same way Establishment payments are paid to pharmacy contractors. The cost of these payments are apportioned across all Primary Care Organisations (PCOs) and Trusts. The calculation used to apportion the cost is shown in the glossary at <a href="http://www.nhsbsa.nhs.uk/PrescriptionServices/3234.aspx">http://www.nhsbsa.nhs.uk/PrescriptionServices/3234.aspx</a>

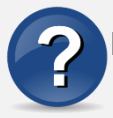

I cannot access ePACT2.

If you do not have an ePACT username or password, please complete the registration process, registration guidance is available at instructions at <u>https://www.nhsbsa.nhs.uk/epact2</u>. If you have any further queries regarding the system please contact Information Services at <u>nhsbsa.help@nhs.net</u> or 0191 2035050.

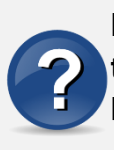

I cannot get the dispensing fees on the Remuneration Report to match the figure on the invoice using the guidance provided. The figure is out by a small amount (i.e. pence). This is due to slight differences in the way figures are rounded in the Remuneration Report totals

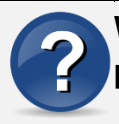

When using ePACT2 to split costs between each hospital unit, the total prescribing figure does not add up to the amount invoiced.

The hospital invoice is now based on Actual Cost. When using ePACT to split costs between hospital units the actual cost field should be used. Additionally, prescriptions that have been dispensed by a GP practice should be excluded from the data as these will have been charged to the CCG of the GP practice. To establish where a prescription has been dispensed the dispenser code field should be included in the report.

A standard report template is available within ePACT2 providing prescribing cost split by hospital unit/cost centre. A guide to accessing the template, 'Accessing the Invoice Reconciliation Report', is available via the ePACT2 User Guide webpage at <a href="https://www.nhsbsa.nhs.uk/epact2/epact2-user-guides">https://www.nhsbsa.nhs.uk/epact2/epact2-user-guides</a>.

# **Getting Help**

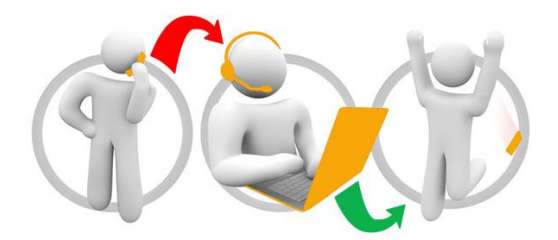

#### Additional training material and user guides

The NHSBSA has developed a number of how to guides to help you get the best out of ePACT2. These can be found at: <u>Additional User Guides</u>

#### WebEx sessions

WebEx will be provided on a number of different topics and features. More information about these can be found here: <u>WebEx Training</u>